## Cómo conectar varios niños en una cuenta del portal para pacientes

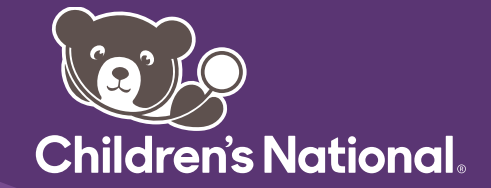

Luego de recibir un correo electrónico de invitación para registrarse, complete los siguientes pasos para crear una cuenta nueva que se conecte con una cuenta ya existente.

**1.** En el correo electrónico de invitación para registrarse, haga clic en el enlace para crear una cuenta.

La página de *Welcome to MyChildrensPortal* (bienvenido a MyChildrensPortal) aparecerá en pantalla.

2. Ingrese la fecha de nacimiento del paciente.

3. Responda la pregunta de seguridad.

**4.** Seleccione la casilla para aceptar los Términos de Uso y la Política de Privacidad.

**5.** Haga clic en *Next*, *Create Your Account* (luego, cree su cuenta).

**6.** Si ya tiene una cuenta para otro niño, seleccione *Sign In* (registrarse).

Verá la pantalla de Sign into Children's National Hospital (registrarse en Children's National Hospital).

7. Regístrese con el correo electrónico o usuario y contraseña que ya había utilizado para la cuenta de su otro hijo. Esto conectará a sus hijos en una sola cuenta.

**8.** Ha creado una cuenta para su hijo, y las ha conectado de manera exitosa. Aparecerá la pantalla de inicio de MyChildrensPortal.

9. Para ver el historial médico de otro niño, seleccione la flecha para abajo al lado del nombre del niño actual en la esquina superior derecha.

|                                                   |                                                        | Welco                                              | me to MyChildrensPortal                                                                                                    |
|---------------------------------------------------|--------------------------------------------------------|----------------------------------------------------|----------------------------------------------------------------------------------------------------|
| MyChildrensP-<br>information ke<br>Please enter t | ortal is your or<br>pt in our elect<br>ne patient's da | aline connect<br>ronic health i<br>ite of birth bi | ion to Children's National Hospital. Here you can see the health and visit<br>record. You can also access an expanding number of online health services.<br>slow. |
| Answer                                            | the Secu                                               | rity Que                                           | estion                                                                                                    |
| By verifying yo                                   | ur information                                         | with Childre                                       | r's National Hospital, you help us keep our medical record information secur                                                                                      |
| Date of birth                                     |                                                        |                                                    |                                                                                                    |
| Month                                             | Day                                                    | Year                                               |                                                                                                    |
| Select                                            | ~                                                      |                                                    |                                                                                                    |
| Enter the year as                                 | 4 digits.                                              |                                                    |                                                                                                    |
| Your postal co                                    | de                                                     |                                                    |                                                                                                    |
| The answer to th                                  | s security verific                                     | ation question                                     | may have been provided when you were invited to join.                                                                                                    |
| 🗆 lagree to t                                     | ne Children's I                                        | ational Hos                                        | pital Terms of Use and Privacy Policy.                                                                                                    |
| [                                                 |                                                        |                                                    |                                                                                                    |

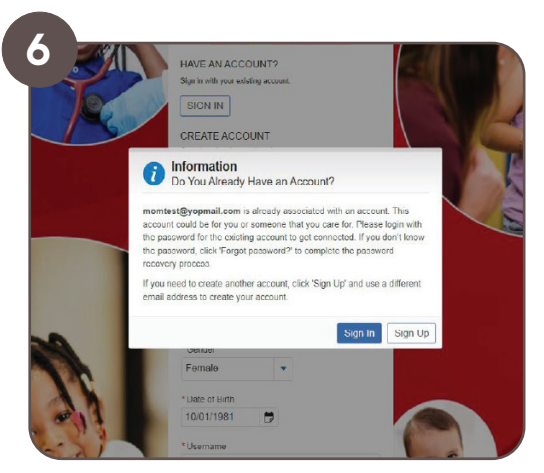

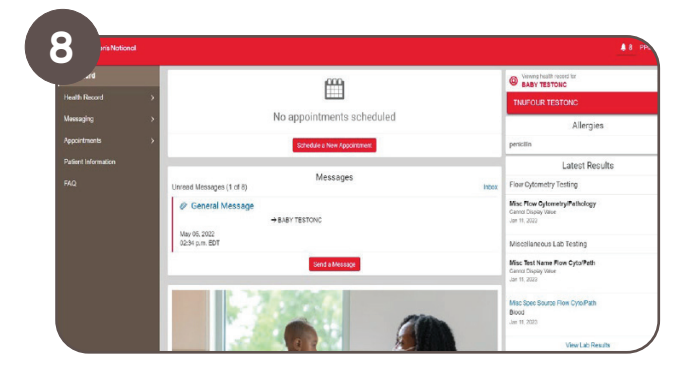

La asistencia para el portal está disponible 24/7 al 877-621-8014